## Guide to Setting up Valorpay Devices with Point of Success V4

Valorpay devices are currently stand alone devices, meaning they are NOT integrated with the Point of Success program. **Please note that you can still use the Onscreen Credit Card Payment GUID**. While we are working to integrate these devices with a future build of Point of Success, please follow this guide to setup and use the Valorpay devices.

- These devices either require a Wireless network or ethernet connection to work. These device are unlike the VX805 devices which connected via a USB cable. You must have an ethernet cable dedicated to each Valorpay device you receive. If you do not have enough ports on the back of your modem to accommodate the extra ethernet cables you may have to purchase a switch. You also have the option to use these devices over a wi-fi network. If you connecting the device to Wi-Fi, please follow the ValorPay Quick Start Guide.
- 2. If you are currently using Point of Success integrated processing you will need to follow the instructions for setting up your system to accommodate on the side processing.

a. In Office manager go Tools – and under Payment and Tender Setup up click Setup Tender Types.
b. In the Tender Type List, Add an item for each Valorpay terminal you receive. If you receive two devices for example, you will add a button for each, naming it "Terminal 1 and Terminal 2" these buttons will appear on your pay screen. Set the Credit Card button in this way will let you process on the screen payments. Setting Terminals up in this way allows reporting in POS to matches batches on Valorpay.

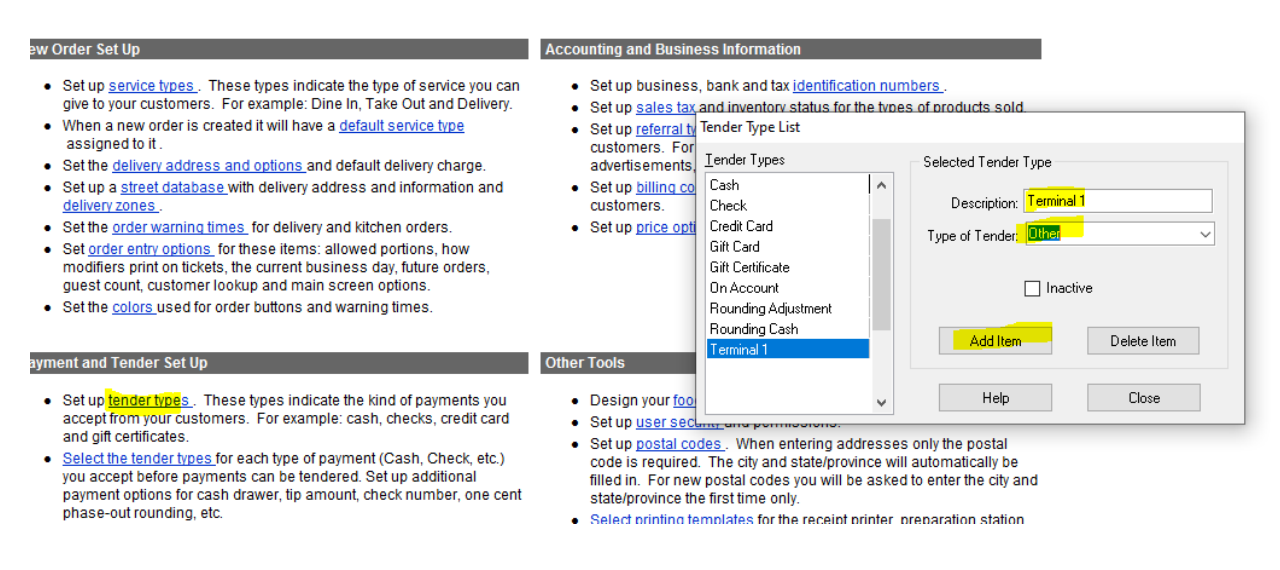

 Then if Office Manager under Payment and tender Set Up, go to Select the Tender Types, add the Terminal 1 buttons to the Pay Screen as shown in the picture below. Keep the Credit Card button if you are using On Screen Payment.

|                                                                                                    | ni una bank bet op                                                                                                    |                                                                             |                               |                                                                                                    |                                                            |   |
|----------------------------------------------------------------------------------------------------|----------------------------------------------------------------------------------------------------|-----------------------------------------------------------------------------|-------------------------------|----------------------------------------------------------------------------------------------------|------------------------------------------------------------|---|
| Edit <u>company name</u> and address information.     Software <u>registration</u> .     Set up employee <u>departments</u> .                                    | <ul> <li>Set up <u>opening balances</u> for new tills for e<br/>for new banks. These are default values th<br/>when creating a new till or bank. Also the</li> </ul> | ach day of the week and<br>lat can be overridden<br><u>maximum amount</u> a |                               |                                                                                                    |                                                            | _ |
| <ul> <li>Set up product categories. Categories are used to organize an Default To<br/>group the food mean items and products you call.</li> </ul>                | ender Settings                                                                                                    |                                                                             |                               |                                                                                                    |                                                            |   |
| <ul> <li>Set up <u>Personal Identification Numbers</u> (PIN) and register finger<br/>for Staff members.</li> </ul>                                               | Select the tender types that should<br>If the tender type is not listed, click                                                                                       |                                                                             | Payment Tender Button Preview |                                                                                                    |                                                            |   |
| Set up the <u>default area code</u> for phone number.     Set up mapping access.                                                                                 | Button 1                                                                                                    | Button 7                                                                    |                               | Cash                                                                                                    | Credit Card                                                | C |
| Cast                                                                                                    | 🗸 Type: Cash 👂                                                                                                    | Credit Card V Type: Credit Ca                                               | rd 🔎                          |                                                                                                    |                                                            | _ |
| w Order Set Up                                                                                                    | Button 2                                                                                                    | Button 8                                                                    |                               | Terminal 1                                                                                                    | Terminal 2                                                 |   |
| <ul> <li>Set up service types. These types indicate the type of service yo<br/>dive to your customers. For example: Dine In. Take Out and Del</li> </ul>         | inal 1 🚽 Type: Other 🔎                                                                                                    | Terminal 2 Vipe: Other                                                      | <b>P</b>                      |                                                                                                    |                                                            |   |
| When a new order is created it will have a <u>default service type</u><br>assigned to it.                                                                        | Button 3                                                                                                    | Pecerved                                                                    |                               |                                                                                                    | Reserved                                                   |   |
| Set the <u>delivery address and options</u> and default delivery charge     Set up a street database with delivery address and information a                     | Type:                                                                                                    | Gift Card                                                                   |                               |                                                                                                    |                                                            |   |
| delivery zones .                                                                                                    | Button 4                                                                                                    |                                                                             |                               | •                                                                                                    | ouru                                                       |   |
| Set the <u>order warning times</u> for delivery and kitchen orders.     Set <u>order entry options</u> for these items: allowed portions, how                    | Gift Card 🗸 🗸                                                                                                    | Type: Gift Card 🔎                                                           |                               |                                                                                                    |                                                            |   |
| modifiers print on tickets, the current business day, future orders<br>guest count, customer lookup and main screen options.                                     | Button 5                                                                                                    | Button 9                                                                    |                               |                                                                                                    |                                                            |   |
| Set the <u>colors</u> used for order buttons and warning times.                                                                                                  | v Type: 🔎                                                                                                    | у Туре:                                                                     | 2                             |                                                                                                    |                                                            |   |
| ment and Tender Set Up                                                                                                    | Button 6                                                                                                    | Button 10                                                                   |                               |                                                                                                    |                                                            |   |
| Return tender times. These times indicate the kind of normante                                                                                                   | 🗸 Туре: 🔎                                                                                                    | V Type:                                                                     | <b>P</b>                      |                                                                                                    |                                                            |   |
| accept from your customers. For example: cash, checks, credit                                                                                                    |                                                                                                    |                                                                             |                               | The width of the button i<br>button next to it is visible                                                     | is determined by whether the<br>or not. If the button next |   |
| <ul> <li>Select the tender types for each type of payment (Cash, Check, e</li> </ul>                                                                             | Reset Buttons to Defaults                                                                                                    | Clear Buttons                                                               |                               | another button is no longer visible, then the visible<br>button is now full width. If you have not assigned a |                                                            |   |
| you accept before payments can be tendered. Set up additional                                                                                                    |                                                                                                    |                                                                             |                               | tender to that button, it v<br>settings, may determine i                                                      | vill not be visible. Other<br>if that function should be   |   |
| phase-out rounding, etc.                                                                                                    | Confirm tin amount for credit                                                                                                    | visible or not. Button 4 i                                                  | s always full width.          |                                                                                                    |                                                            |   |
| <ul> <li>Select the <u>on account tender types</u> for each payment type (Cash<br/>Check, etc.) before payments can be tendered for an On Account</li> </ul>     | Default "Tip Paid Out" cher                                                                                                    |                                                                             |                               |                                                                                                    |                                                            |   |
| balance.                                                                                                    | When paying with check pr                                                                                                    |                                                                             |                               |                                                                                                    |                                                            |   |
| <ul> <li>Set up <u>discounts</u>, coupons, promotions and gratuity for large pa</li> <li>Set up a promotional message that can appear on the customer</li> </ul> | Ask to print receipt                                                                                                    |                                                                             |                               |                                                                                                    |                                                            |   |
| receipt.                                                                                                    | One cent coin phase-out ro                                                                                                    |                                                                             |                               |                                                                                                    |                                                            |   |
| <ul> <li>Use and set up <u>quick pay</u> options.</li> </ul>                                                                                                    | Always use one cent ro                                                                                                    | unding                                                                      |                               |                                                                                                    |                                                            |   |
| Set up local loyalty options                                                                                                    | other related features.                                                                                                    |                                                                             |                               |                                                                                                    |                                                            |   |

4. Then you will need to proceed with the next step on each workstation.

a. Open up Workstation Manager and then got to Workstation Setup

b. Then go to the Credit Card tab and set both the Encrypted Card Reader and EMV Encrypted Card Reader to "None"

| Vorkstation Setup |            |                           |                            |                                                                            |                                                                        |                                                    |                   |  |  |
|-------------------|------------|---------------------------|----------------------------|----------------------------------------------------------------------------|------------------------------------------------------------------------|----------------------------------------------------|-------------------|--|--|
| Seneral           | Printers   | Cash Drawers              | Credit Card                | Pole Display                                                               | Kitchen Monitor                                                        | Food Scale                                         | Expeditor Monitor |  |  |
|                   | Card I     | Processor: Cred           | dit card proces            | sing is not set                                                            | up 📝 Show all                                                          | devices                                            |                   |  |  |
| End               | crypted Ca | rd Reader: Non            | e                          |                                                                            |                                                                        |                                                    | ~                 |  |  |
|                   |            |                           | EMV Compatik               | ole 🔲 EMV F                                                                | Prompt for Tip                                                         |                                                    |                   |  |  |
| MV End            | crypted Ca | rd Reader: Non            | e                          |                                                                            |                                                                        |                                                    | ~                 |  |  |
|                   |            |                           |                            |                                                                            | lution.                                                                |                                                    |                   |  |  |
|                   | Co         | m Port: USB               | Each                       | Initialize Dev                                                             | ice Device                                                             | e Param Dowr<br>ards must                          | load              |  |  |
|                   | Col        | m Port: USB<br>ane ID: L1 | Each y<br>have a<br>number | Initialize Dev<br>workstation tha<br>a unique Lane ID<br>ers with a lengti | t processes credit c<br>0. It can contain lette<br>h no greater than 3 | e Param Dowr<br>ards must<br>ers or<br>characters. | load              |  |  |

4. When making a Credit Card Sale, if using a Valorpay terminal, select the terminal you are using from the payment list. The user then keys in the sale amount on the Valorpay terminal, the customer inserts or taps to pay, when it

approves you print a copy for the customer and one for the store. If you are using the onscreen payment use the Credit Card button.

| Pay Ticket: 13                                            |  |                                       |      |                       |   |                          |             |  |
|-----------------------------------------------------------|--|---------------------------------------|------|-----------------------|---|--------------------------|-------------|--|
| Order: 5<br>Payment to Till: 1<br>For: Joe Costello (JC0) |  | Discount:<br>Sub Total:<br>Sales Tax: |      | 0.00<br>12.99<br>0.78 |   | Discount<br>Tax Exempt   |             |  |
|                                                           |  |                                       |      |                       |   |                          |             |  |
|                                                           |  | Large Faily.                          |      |                       |   |                          |             |  |
| Del                                                       |  | ivery Charge:                         |      | 0.00                  |   |                          |             |  |
| - No Receipt                                              |  | Grand Total:                          |      | 13.77                 |   | Remove Lg Party Amount   |             |  |
| Tender Type                                               |  | Status                                |      | Amount                | > | Cash                     | Credit Card |  |
|                                                           |  |                                       |      |                       |   | T <mark>erminal 1</mark> | Terminal 2  |  |
|                                                           |  |                                       |      |                       |   |                          |             |  |
|                                                           |  |                                       |      |                       |   | Gift                     | Card        |  |
| Remove Payment                                            |  | Amount                                | Due: | 13.77                 | ~ |                          |             |  |
|                                                           |  |                                       |      |                       |   |                          |             |  |
|                                                           |  |                                       |      | Cancel                |   | Do                       | ne          |  |

5. At the end of the night when you print reports from the POS the Terminal #1 or #2 should match the printed batch reports from the Valorpay terminals